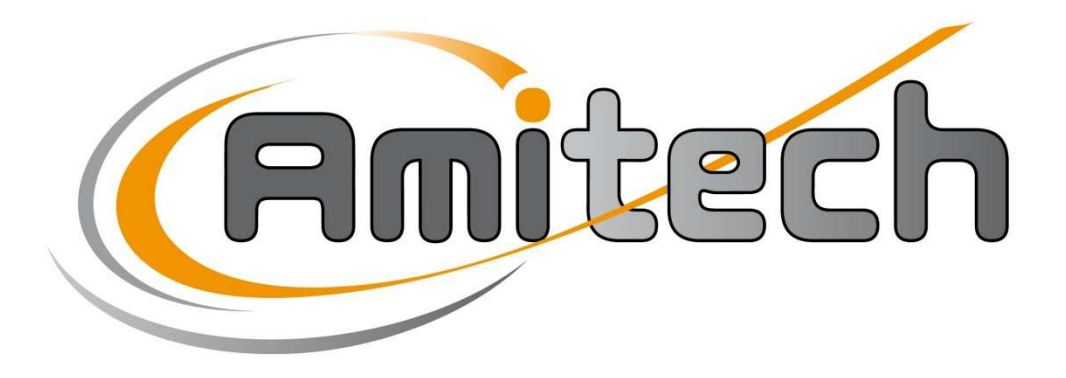

# SOLUTIONS D'AUTOMATISME

## Parc d'activités 3R – 1, rue Armand Peugeot 70190 Boulot TEL : 03 81 62 56 76 FAX : 03 81 62 56 85 contact@ami-tech.eu

# MANUEL D'UTILISATION ET DE MAINTENANCE

# MACHINE DE BOUCHONNAGE

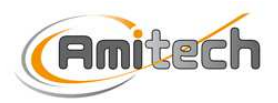

# SOMMAIRE GENERAL

| 1/DECLARATION DE CONFORMITE                                       | . 2 |
|-------------------------------------------------------------------|-----|
| 2/INTRODUCTION                                                    | . 3 |
| A/ AVANT PROPOS                                                   | 4   |
| B/ INSTRUCTIONS SUR LA SECURITE                                   | 5   |
| C/ ASSISTANCE TECHNIQUE                                           | 5   |
| D/ PIECES DE RECHANGE                                             | 5   |
| E/ LIMITES DES RESPONSABILITES DU CONSTRUCTEUR                    | 6   |
| F/ DEFINITION FONCTIONNELLE DE LA MACHINE                         | 7   |
| G/ CARACTERISTIQUES DE LA MACHINE                                 | 8   |
| 3/ DOSSIER MECANIQUE                                              | .9  |
| A/ INSTALLATION                                                   | 10  |
| 1/ Support                                                        | .10 |
| 2/ Raccordement des énergies                                      | .10 |
| B/ ENTRETIEN DE LA MACHINE DE BOUCHONNAGE                         | 11  |
| 1/ Nettoyage                                                      | .11 |
| 4/ DOSSIER D'AUTOMATISME                                          | 12  |
| A/ LISTE DES ENTREES / SORTIES AUTOMATE                           | 13  |
| B/ GRAFCETS                                                       | 14  |
| 1/ Production                                                     | .14 |
| 2/ Métrologie                                                     | .15 |
| 3/ Lavage                                                         | .16 |
| 4/ Aspiration / refoulement                                       | .16 |
| 5/ DOSSIER D'UTILISATION                                          | 17  |
| A/ PRESENTATION DE L'AFFICHEUR                                    | 18  |
| B/ MISE EN ENERGIE                                                | 19  |
| C/ ACCES A L'APPLICATION                                          | 20  |
| D / PARAMETRAGE                                                   | 21  |
| 1/ Accès aux écrans de paramétrage                                | .21 |
| 2/ Modification de paramètres                                     | .24 |
| 3/ Réglage de la date et de l'heure                               | .25 |
| E / DIAGNOSTIC                                                    | 26  |
| F / MODE AUTOMATIQUE                                              | 27  |
| G/ GESTION DES DEFAUTS                                            | 31  |
| H/ GESTION DES SECURITES                                          | 33  |
| 1/ Descriptif des éléments de sécurité                            | .33 |
| 2/ Procédure de redémarrage après le déclenchement d'une sécurité | .35 |
|                                                                   | 36  |

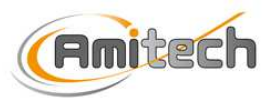

# **1/DECLARATION DE CONFORMITE**

Le fabriquant et responsable de la mise sur le marché soussigné :

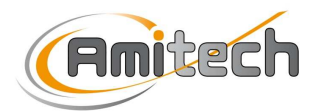

Parc d'activités 3R – 1, rue Armand Peugeot 70190 Boulot Tél : 03 81 62 56 76 Fax : 03 81 62 56 85

Déclare que l'équipement désigné ci-après : Machine de bouchonnage 17D193

Est conforme :

- aux dispositions réglementaires définies par l'annexe 1 de la directive 98/37/CE
- aux directives suivantes : 2006/95/CE, 2006/42/CE et 2004/108/CE

Le cas échéant :

Que la documentation technique de la fabrication correspondante a été communiqué à :

Fait à : Boulot

Le: 22/05/2017

Pierre-André BRUCHON, Gérant :

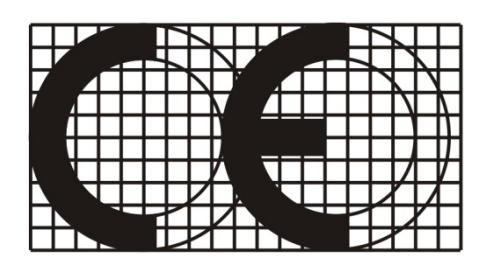

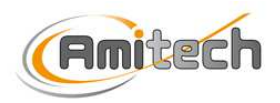

# **2/INTRODUCTION**

| A/ AVANT PROPOS4                                |
|-------------------------------------------------|
| B/ INSTRUCTIONS SUR LA SECURITE5                |
| C/ ASSISTANCE TECHNIQUE5                        |
| D/ PIECES DE RECHANGE5                          |
| E/ LIMITES DES RESPONSABILITES DU CONSTRUCTEUR6 |
| F/ DEFINITION FONCTIONNELLE DE LA MACHINE       |
| G/ CARACTERISTIQUES DE LA MACHINE 8             |

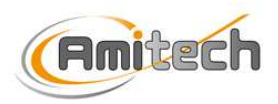

#### A/ AVANT PROPOS

-Ce manuel s'adresse aux utilisateurs et aux techniciens qualifiés pour une utilisation correcte de la machine de bouchonnage.

-Ce manuel comprend les instructions et les indications pour :

- -une utilisation correcte de la machine.
- -la maintenance des systèmes automatisés.
- -la sécurité des utilisateurs.

-Définitions des termes utilisés dans ce manuel :

-<u>Zone dangereuse</u> : toute zone à l'intérieur ou autour d'une machine dans laquelle la présence d'une personne exposée soumet celle-ci à un risque pour sa sécurité ou pour sa santé.

-<u>Personne exposée</u> : toute personne se trouvant entièrement ou en partie dans une zone dangereuse.

-<u>Utilisateur</u> : la (les) personne(s) chargée(s) d'installer, de faire fonctionner, de régler, d'entretenir, de nettoyer, de dépanner, de transporter une machine.

-<u>Technicien qualifié</u> : personne spécialisée, entraînée et qualifiée pour effectuer des interventions de manutention extraordinaires qui demandent des connaissances particulières de la machine, de son fonctionnement, des sécurités et des modalités d'interventions.

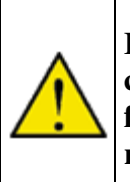

Il est fait obligation à l'utilisateur et aux techniciens qualifiés de lire et de comprendre le contenu du présent manuel, lequel doit être conservé et faire partie intégrante de la machine ou de l'installation à laquelle il se rapporte.

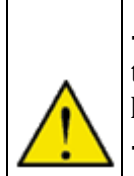

-Avant la mise en route de la machine, lire attentivement les instructions techniques contenues dans le présent dossier et en suivre scrupuleusement les indications.

-Conserver le présent manuel et toutes les publications qui s'y rattachent dans un lieu accessible et connu de tous les utilisateurs (utilisateurs et personnes qualifiées pour la maintenance).

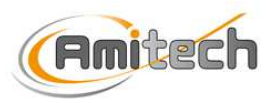

### **B/ INSTRUCTIONS SUR LA SECURITE**

#### DANGER D'ELECTROCUTION

ATTENTION, votre machine renferme des éléments sous tension électrique dangereuse. Il est donc nécessaire de couper l'alimentation électrique avant tout démontage des capots de protection.

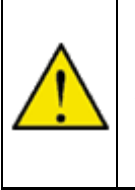

Le non-respect des dispositions ci-dessus annulera automatiquement la garantie et dégagera la société Amitech de toute responsabilité.

#### C/ ASSISTANCE TECHNIQUE

Pour la formation d'un technicien qualifié, le client pourra contacter le service commercial de la société Amitech.

#### **D/ PIECES DE RECHANGE**

L'acquisition par le client de pièces de rechange sera facturée.

Les opérations de montage et démontage doivent être exécutées selon les instructions du constructeur.

17D193

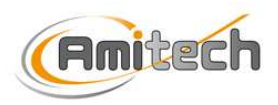

### E/ LIMITES DES RESPONSABILITES DU CONSTRUCTEUR

- 1. La machine doit être utilisée en respectant scrupuleusement les instructions données dans le manuel d'utilisation et de maintenance.
- 2. La machine ne doit pas être utilisée pour des applications différentes de celles pour lesquelles elle a été construite et vendue.
- 3. La machine ne sera pas utilisée négligemment ni maltraitée, et sera nettoyée afin que ne s'accumule ni poussière, ni déchet, ni dépôt sur les parties vitales. Elle fera l'objet d'un entretien périodique.
- 4. Toute modification, transformation ou adaptation sans autorisation écrite de la société Amitech annulera de plein droit la garantie du constructeur et le dégagera de toute responsabilité.
- 5. La machine ne doit pas être utilisée avec d'autres outillages ou équipements que ceux fournis par la société Amitech.
- 6. La machine doit être utilisée avec tous les systèmes de sécurité et capots fournis d'origine par la société Amitech.
- 7. Avant toute intervention, l'alimentation électrique de la machine doit être coupée.

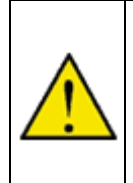

Le non-respect des dispositions ci-dessus annulera automatiquement la garantie et dégagera la société Amitech de toute responsabilité.

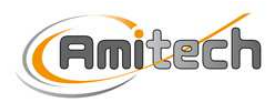

#### F/ DEFINITION FONCTIONNELLE DE LA MACHINE

La machine de bouchonnage permet le dépôt ou non de Bronopol dans un flacon ainsi que le bouchonnage ou non de celui-ci.

Elle est composée :

- d'une armoire électrique.
- d'un pupitre tactile.
- d'un bol vibrant.
- d'un mécanisme de bouchonnage.
- d'une petite pompe.
- d'un plateau rotatif.

Trois types de cycles sont possibles : cycle de production, cycle de métrologie et cycle de lavage.

Le cycle de production se déroule ainsi :

- 1. L'opérateur choisit le cycle avec ou sans Bronopol.
- 2. Il dépose les flacons vides et sans bouchons sur le plateau rotatif devant lui.
- 3. Il appuie sur le bouton départ cycle et le cycle se lance immédiatement.
- 4. Une dose de Bronopol est déposée dans le flacon.
- 5. Le mécanisme de bouchonnage pose un bouchon sur le flacon.
- 6. Un galet en polyuréthane clipse le bouchon sur le flacon.
- 7. L'opérateur enlève ensuite le flacon bouchonné.

Le cycle de métrologie se décompose de la même manière que le cycle de production hormis la partie bouchonnage du flacon.

Le cycle de lavage se décompose de la manière suivante :

- 1. L'opérateur pose un flacon vide devant lui.
- 2. Le flacon vide avance jusqu'au niveau de la pompe.
- 3. Des séries d'aspirations et de refoulements sont effectuées pour le nettoyage.
- 4. Le lavage terminé, l'opérateur appuie sur le bouton « avance plateau » pour sortir manuellement le flacon.

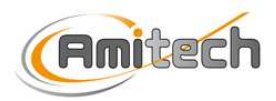

17D193

#### G/ CARACTERISTIQUES DE LA MACHINE

- Caractéristiques dimensionnelles :
- Profondeur : 620 mm
- Largeur : 1400 mm
- Hauteur : 1500 mm

➤ Masse : 180 kg

Température d'utilisation : 5 à 35 ° C

- Alimentation électrique :
- Tension : 230 VAC
- Fréquence : 50 Hz
- Courant : 10 A
  - Précision de positionnement : +/- 0.05 mm
  - Vitesse de rotation du plateau : 6.2 tours/minutes

#### Remarque:

Les protections différentielles des lignes d'alimentation électrique de la machine doivent-être immunisées contre les déclenchements intempestifs et les sources d'aveuglement.

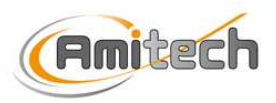

# **3/ DOSSIER MECANIQUE**

| A/ INSTALLATION                           |    |
|-------------------------------------------|----|
| 1/ Support                                | 10 |
| 2/ Raccordement des énergies              | 10 |
| B/ ENTRETIEN DE LA MACHINE DE BOUCHONNAGE | 11 |
| 1/ Nettoyage                              | 11 |

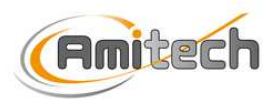

### A/ INSTALLATION

L'installation de la machine doit-être effectuée par du personnel qualifié.

#### **<u>1/ Support</u>**

La machine doit être posée sur un support stable, plan et parfaitement horizontal. Le support doit être prévu pour résister au poids de la machine (voir chapitre G/ CARACTERISTIQUES DE LA MACHINE).

Assurez-vous que l'ensemble des pieds de la machine soit en appui sur le support.

### 2/ Raccordement des énergies

Connectez la fiche d'alimentation de la machine de bouchonnage à une prise de courant. Respectez les caractéristiques de l'alimentation et les protections à associer à la machine de bouchonnage (voir chapitre G/ CARACTERISTIQUES DE LA MACHINE).

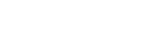

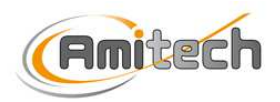

## **B/ ENTRETIEN DE LA MACHINE DE BOUCHONNAGE**

17D193

#### ATTENTION

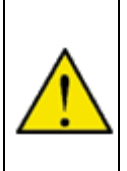

#### AVANT TOUTE INTERVENTION D'ENTRETIEN OU DE REPARATION, DEBRANCHEZ LA FICHE D'ALIMENTATION DE L'APPAREIL

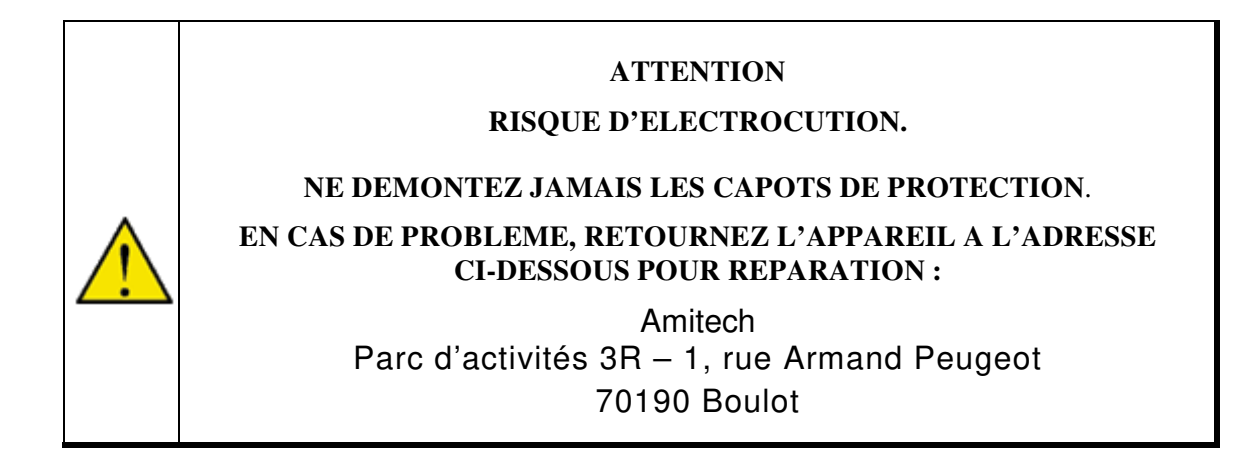

### 1/ Nettoyage

Le nettoyage de la machine s'effectue avec un chiffon humide, imbibé si nécessaire d'un produit d'entretien non agressif.

N'utilisez jamais de produit à base de chlore et veillez à ne pas laisser pénétrer d'eau à l'intérieur de l'appareil ou sur les éléments électriques.

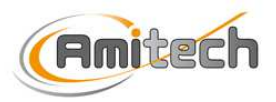

# **4/ DOSSIER D'AUTOMATISME**

| A/ LISTE DES ENTREES / SORTIES AUTOMATE |    |
|-----------------------------------------|----|
| B/ GRAFCETS                             | 14 |
| 1/ Production                           |    |
| 2/ Métrologie                           | 15 |
| 3/ Lavage                               | 16 |
| 4/ Aspiration/refoulement               |    |

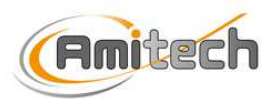

17D193

# A/ LISTE DES ENTREES / SORTIES AUTOMATE

|     |         |        |                                     | 1       |        | 0.0.07150                          |  |  |
|-----|---------|--------|-------------------------------------|---------|--------|------------------------------------|--|--|
|     |         |        | ENTREES                             | SORTIES |        |                                    |  |  |
|     | Adresse |        | Commentaire                         | Adresse |        | Commentaire                        |  |  |
|     | 10.0    | 05S1   | Arrêt d'urgence                     | Q0.0    | 25KA1  | Réarmement arrêt d'urgence         |  |  |
|     | 10.1    | 10VAR1 | Variateur ok                        | Q0.1    | 25KA2  | Relais frein motoréducteur plateau |  |  |
|     | 10.2    |        |                                     | Q0.2    | 10VAR1 | Marche variateur                   |  |  |
|     | 10.3    |        |                                     | Q0.3    | 25KA3  | Relais marche bol                  |  |  |
|     | 10.4    | 20B1   | Cellule présence bouchon protecteur | Q0.4    | 25KA4  | Relais pompe dosage                |  |  |
|     | 10.5    | 20B2   | Cellule présence flacon dosage      | Q0.5    | 25Y1   | Sélection bouchon 30 ml            |  |  |
|     | 10.6    | 20B3   | Cellule dosage                      | Q0.6    | 25Y2   | Sélection bouchon 50 ml            |  |  |
| Ē   | 10.7    | 20B4   | Fibre présence pièce linéaire       | Q0.7    | 25Y3   | Ejection bouchon                   |  |  |
| I5A | l1.0    | 21B1   | Fibre appel pièces bol vibrant      | Q1.0    |        |                                    |  |  |
|     | 11.1    |        |                                     | Q1.1    |        |                                    |  |  |
|     | l1.2    |        |                                     |         |        |                                    |  |  |
|     | l1.3    |        |                                     |         |        |                                    |  |  |
|     | l1.4    |        |                                     |         |        |                                    |  |  |
|     | 11.5    |        |                                     |         |        |                                    |  |  |
|     | IW100   |        |                                     | QW100   |        | Consigne variateur                 |  |  |
|     | IW102   |        |                                     |         |        |                                    |  |  |

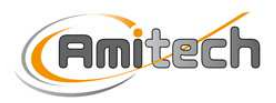

#### **B/ GRAFCETS**

## 1/ Production

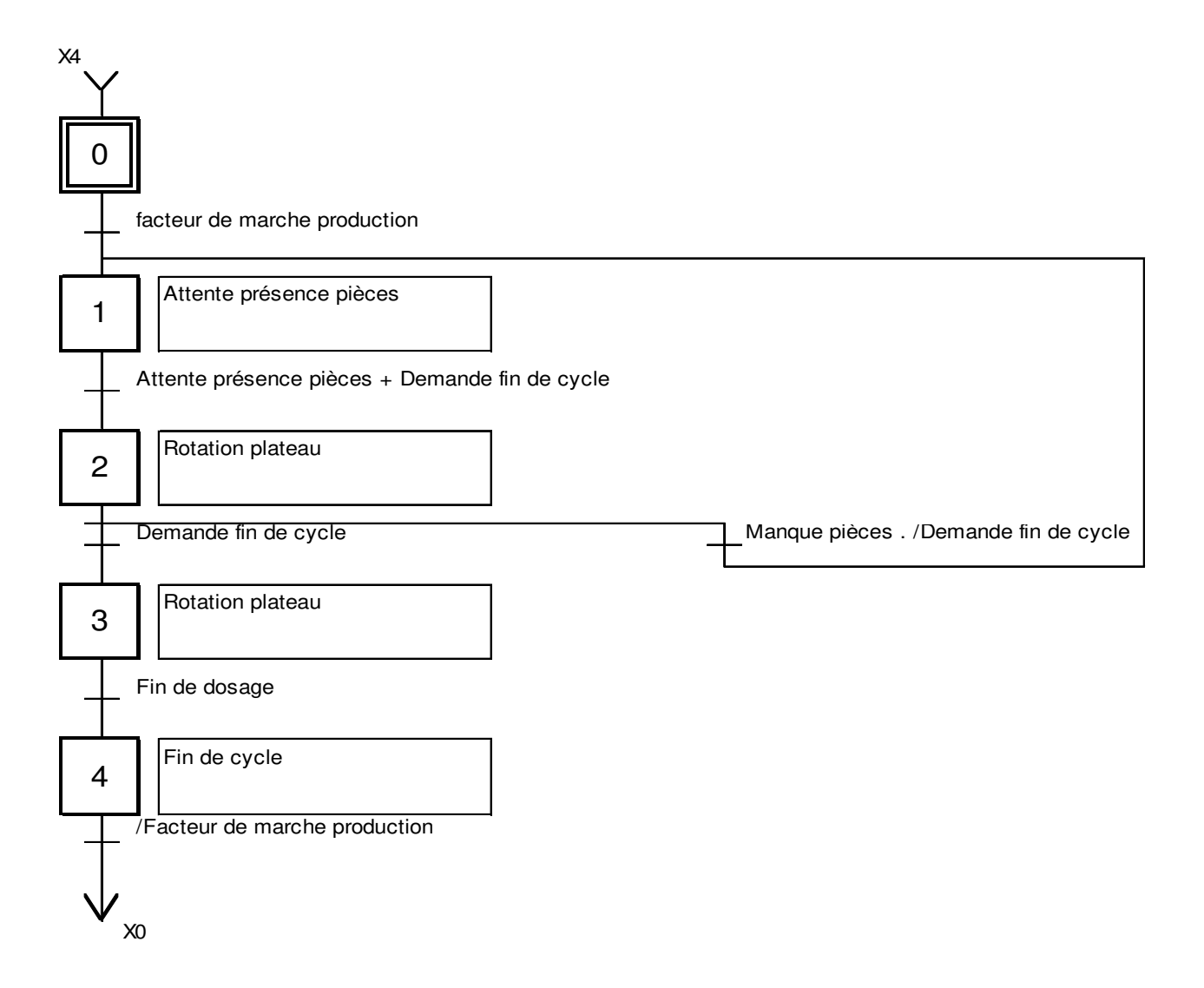

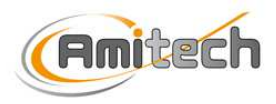

# 2/ Métrologie

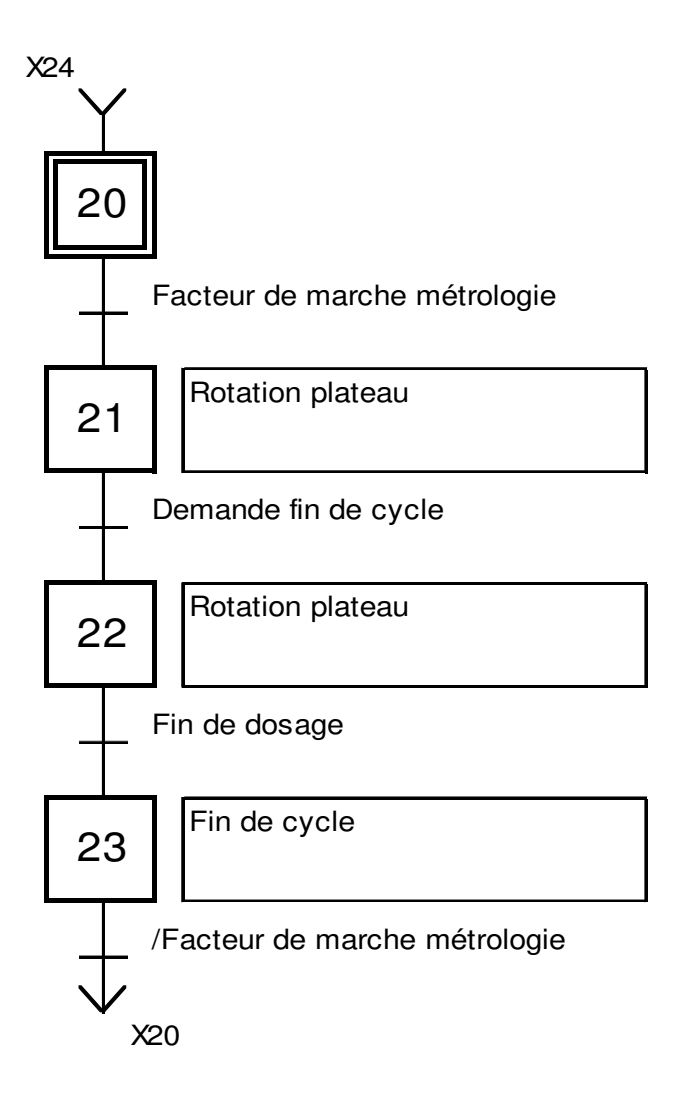

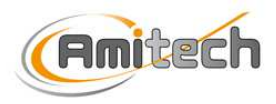

### 3/ Lavage

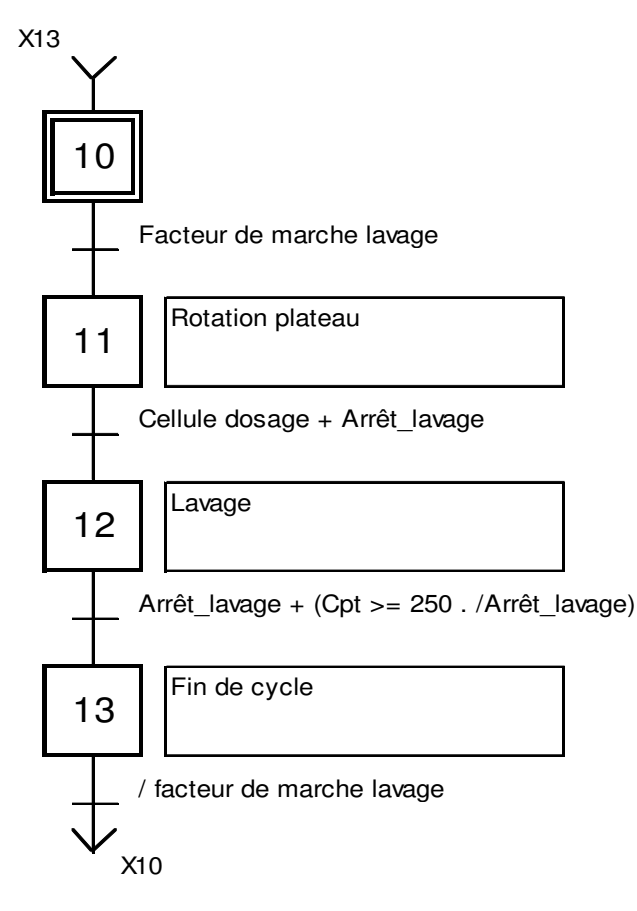

## 4/ Aspiration / refoulement

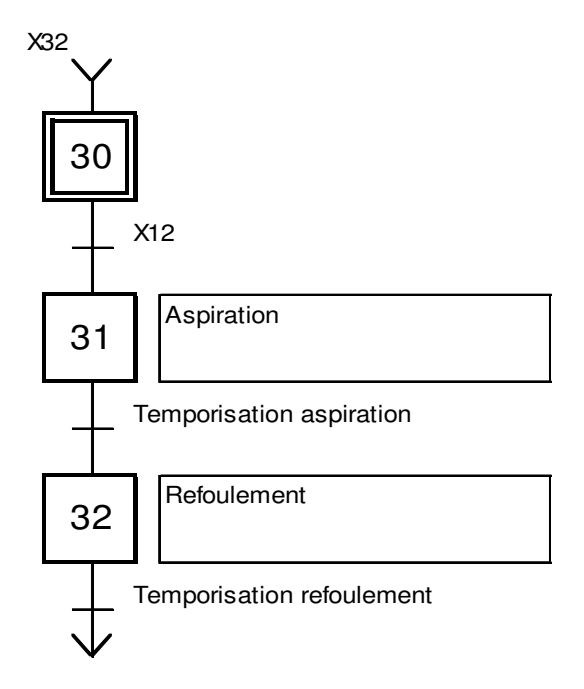

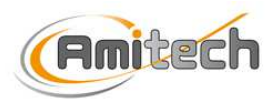

# **5/ DOSSIER D'UTILISATION**

| A/ PRESENTATION DE L'AFFICHEUR                                    |    |
|-------------------------------------------------------------------|----|
| B/ MISE EN ENERGIE                                                | 19 |
| C/ ACCES A L'APPLICATION                                          | 20 |
| D / PARAMETRAGE                                                   | 21 |
| 1/ Accès aux écrans de paramétrage                                | 21 |
| 2/ Modification de paramètres                                     | 24 |
| 3/ Réglage de la date et de l'heure                               | 25 |
| E / DIAGNOSTIC                                                    |    |
| F / MODE AUTOMATIQUE                                              | 27 |
| G/ GESTION DES DEFAUTS                                            |    |
| H/ GESTION DES SECURITES                                          |    |
| 1/ Descriptif des éléments de sécurité                            |    |
| 2/ Procédure de redémarrage après le déclenchement d'une sécurité |    |

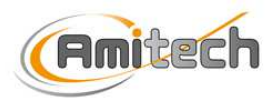

#### A/ PRESENTATION DE L'AFFICHEUR

La machine de bouchonnage est équipée d'un afficheur tactile SIEMENS qui permet à l'utilisateur de piloter les automatismes, d'effectuer des réglages et de visualiser l'état des composants de la machine.

L'afficheur est composé de zones d'affichage de texte ou d'image ainsi que de zones tactiles appelées zones actives ou boutons.

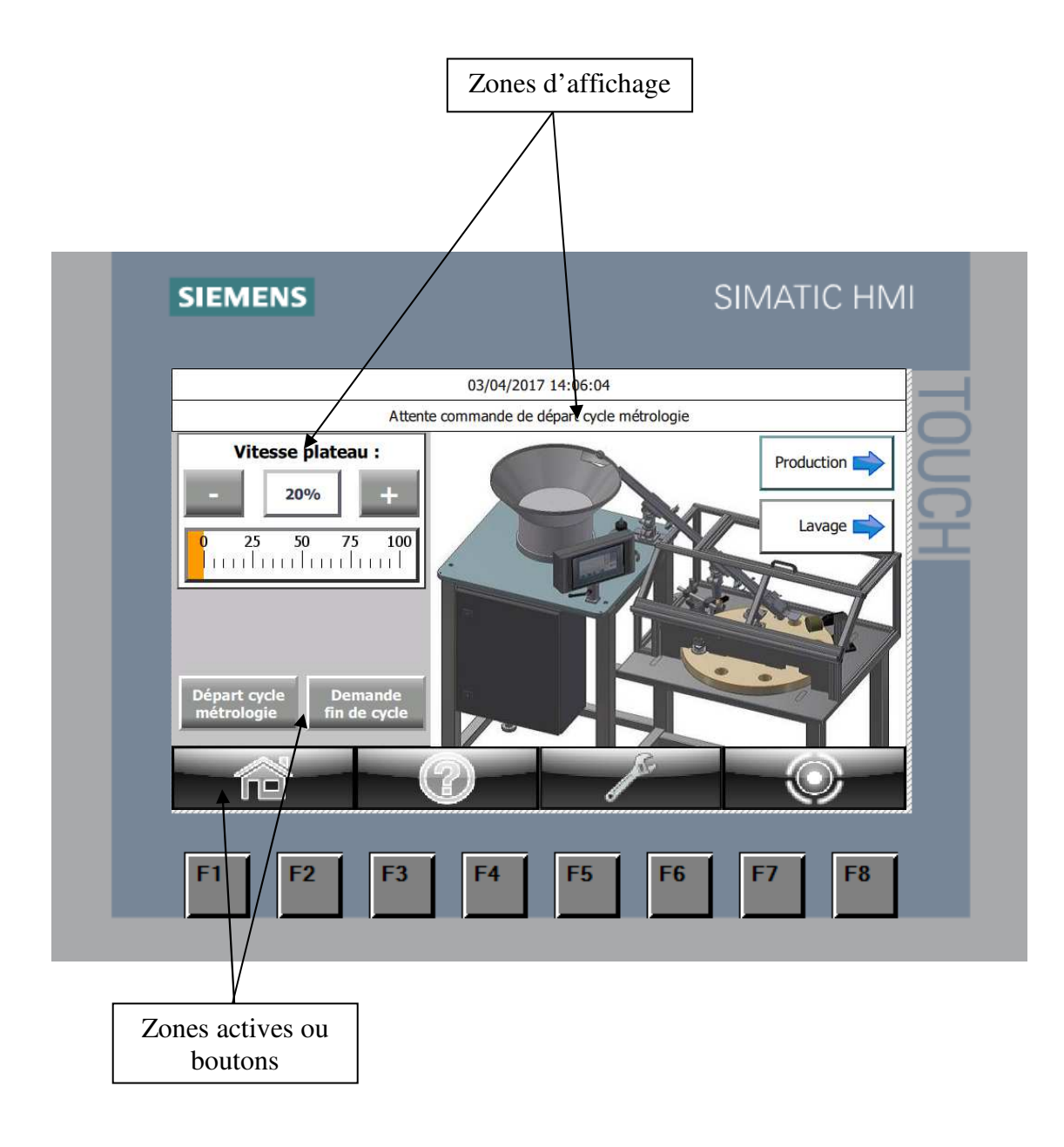

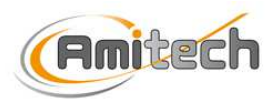

#### **B/ MISE EN ENERGIE**

> La mise en énergie du coffret électrique provoque l'alimentation des circuits de commande.

Connectez la fiche d'alimentation au réseau électrique (voir chapitre **Erreur ! Source du renvoi** introuvable.).

Vous pouvez ensuite basculer l'interrupteur d'alimentation situé sur le côté droit de l'armoire électrique de l'appareil.

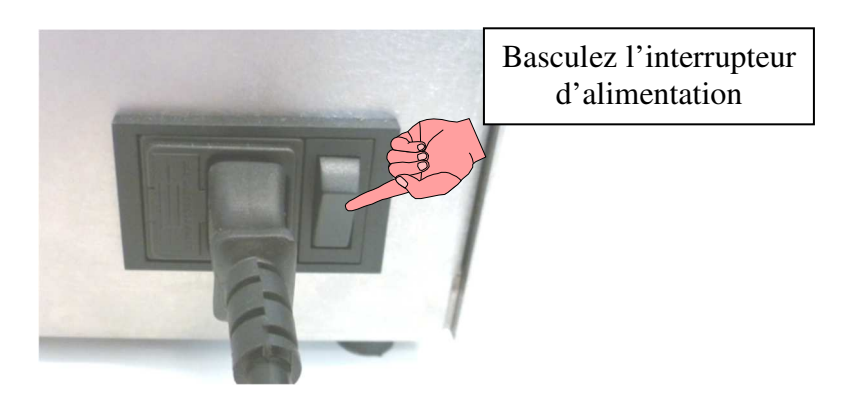

Lorsque l'écran d'accueil s'affiche la machine de bouchonnage est prête à fonctionner.

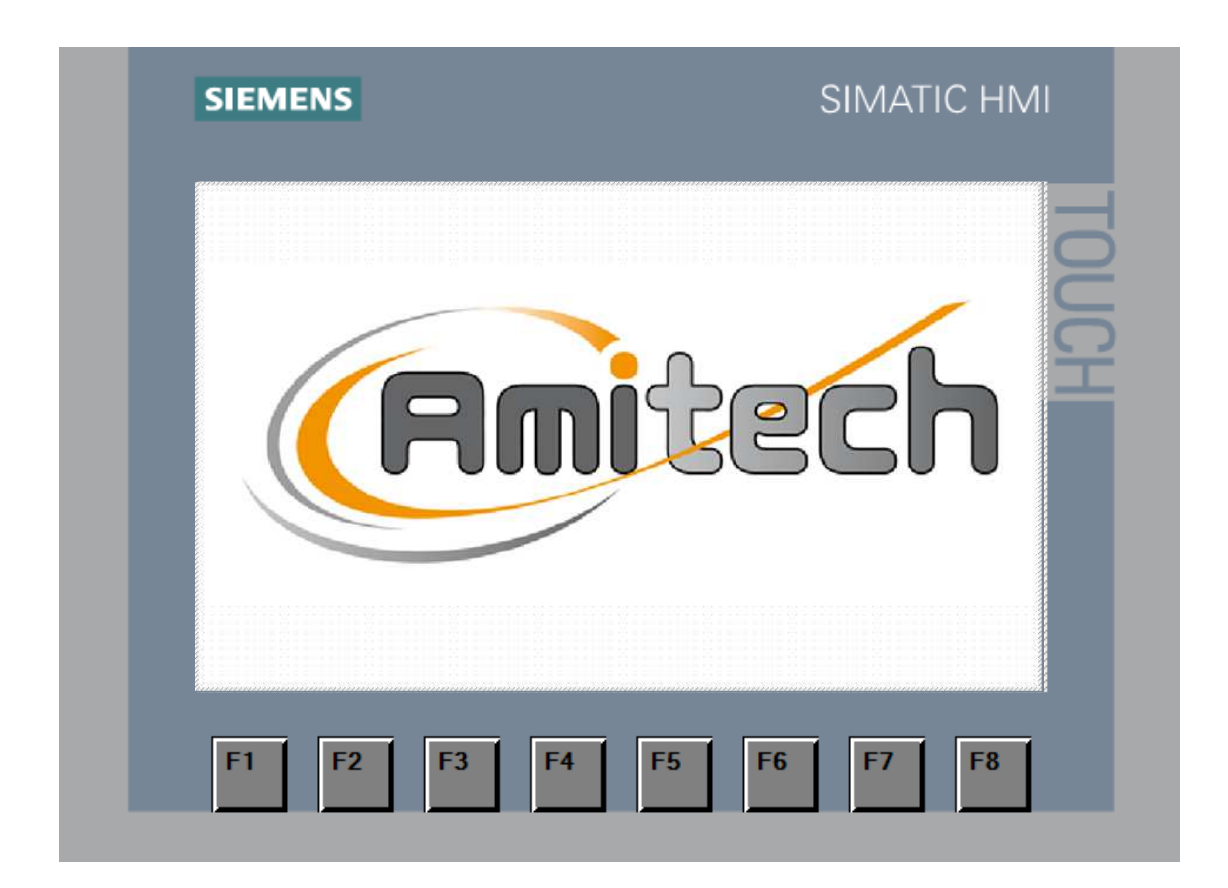

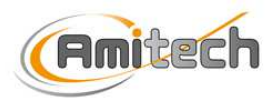

### C/ ACCES A L'APPLICATION

> Au démarrage de la machine ou suite à une mise en veille, l'affichage se situe sur la page d'accueil.

Pour accéder à l'application, appuyer simplement sur l'écran d'accueil.

| SIEMENS                         | SIMATIC HMI |
|---------------------------------|-------------|
|                                 | itech       |
| F1 F2 F3 F4                     | F5 F6 F7 F8 |
| pour accéder à<br>l'application |             |

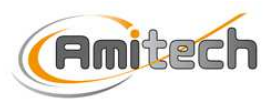

#### D / PARAMETRAGE

 Le mode paramétrage donne accès à différents réglages nécessaires à l'utilisation de la machine.

#### 1/ Accès aux écrans de paramétrage.

Pour sélectionner le mode paramétrage, appuyer sur le bouton de l'un des écrans de l'application : l'écran du menu paramétrage apparaît automatiquement.

| 03/04/2017 14:06:04         Attente commande de départ cycle métrologie         Vitesse plateau :         20%       +         0       25       50       75       100         0       25       50       75       100       Lavage       Image: Colspan="2">Colspan="2">Colspan="2"Colspan="2" |                                                                                                    |
|----------------------------------------------------------------------------------------------------|----------------------------------------------------------------------------------------------------|
| Vitesse plateau :         20%         25       50       75       100         Introduction       Introduction       Introduction         Départ cycle métrologie       Demande fin de cycle                                                                                                    | Attente                                                                                                    |
|                                                                                                    | Vitesse plateau :         -       20%       +         0       25       50       75       100         0       25       50       75       100         0       111111111111111111111111111111111111 |

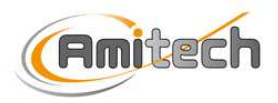

L'écran du menu paramétrage vous permet de vous diriger vers deux sous-menus :

- Paramètres de cycle
- ➢ Niveau 2

L'accès aux écrans de paramétrage est réservé au personnel autorisé selon deux niveaux de sécurité :

- Le niveau 1 (utilisateur) permet l'accès au menu « Paramétrage de cycle », le mot de passe du niveau 1 est <u>100</u>.
- Le niveau 2 (admin) est réservé aux services techniques Amitech.

Pour accéder à l'un des sous-menus, appuyer sur la flèche correspondante.

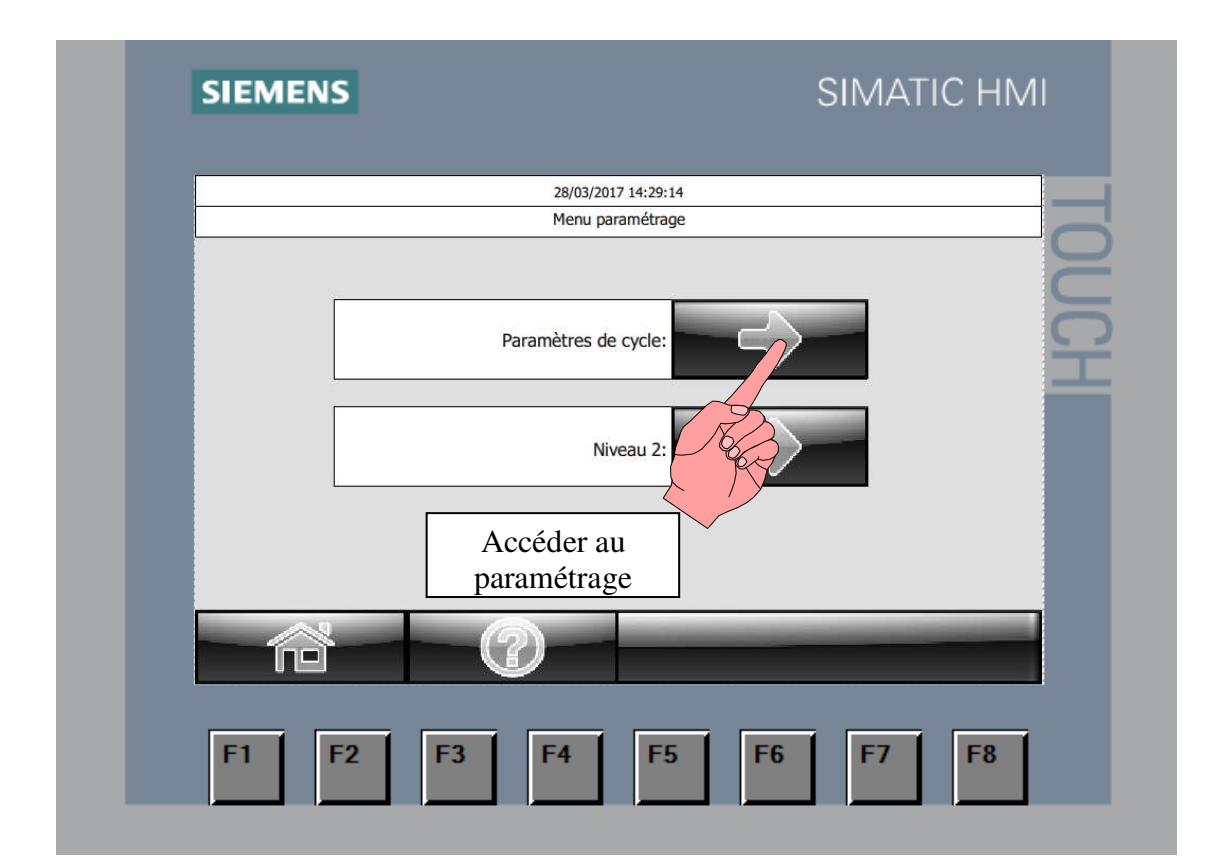

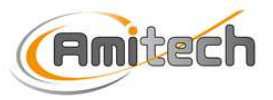

Vous devez vous être identifié et posséder les droits nécessaires pour accéder au menu de paramétrage. Si ce n'est pas le cas lorsque vous appelez un écran de paramétrage, une fenêtre vous invite à vous identifier.

| SIEMENS                               | SIMATIC HMI     |
|---------------------------------------|-----------------|
| 28/03/2017 14:30:2<br>Menu paramétrac | is<br>ge        |
| Utilisateur:                          | Annuler OK      |
| F1 F2 F3 F4 F5                        | <b>F6 F7 F8</b> |

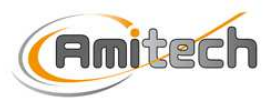

## **<u>2/ Modification de paramètres</u>**

L'écran paramétrage vous permet de régler le temps d'aspiration et de refoulement lors du cycle de lavage.

Pour modifier un paramètre, appuyez simplement sur la donnée à corriger puis entrez la nouvelle valeur à l'aide du clavier numérique.

| SIEMENS SIMATIC HMI                                                                                               |
|----------------------------------------------------------------------------------------------------|
| 28/03/2017 14:33:45                                                                                               |
| Paramètres de cycle                                                                                               |
| Temporisation d'aspiration pendant le lavage : 0,3075<br>Temporisation de refoulement pendant le lavage : 0,200 s |
| 1/Sélectionner la                                                                                                 |
| donnée à modifier                                                                                                 |
| F1 F2 F3 F4 F5 F6 F7 F8                                                                                           |

| SIEMENS                                              | 28/03/2017 14:36:06                 |                        | SIIVIA             |  |
|------------------------------------------------------|-------------------------------------|------------------------|--------------------|--|
| 0,300<br>7<br>9<br>4<br>1<br>2<br>2 /Ent<br>nouvelle | A<br>P<br>rer la<br>e valeur<br>Esc | B<br>E<br>Home<br>Help | C<br>F<br>End<br>← |  |
|                                                      |                                     |                        | 1                  |  |

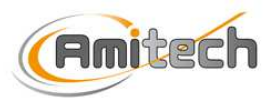

### <u>3/ Réglage de la date et de l'heure</u>

L'accès à la page de réglage de la date et de l'heure s'effectue en appuyant sur l'horodatage de l'un des écrans de l'application.

Lorsque l'écran est affiché, vous avez accès à la modification des variables de date et d'heure.

| SIEMENS      | SIMA                                                                 | TIC HMI          |
|--------------|----------------------------------------------------------------------|------------------|
|              | 28/03/2017 14:41:10                                                  |                  |
|              | Réglage date et heure                                                |                  |
| Modification | Réglage de la date:<br>01/01/1990<br>Réglage de l'heure:<br>00:00:00 | DUCH             |
| de la date   |                                                                      | Validation de la |
|              |                                                                      | modification     |
|              | 2 F3 F4 F5 F6 F7                                                     | F8               |

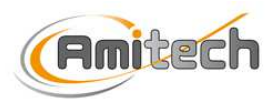

## <u>E / DIAGNOSTIC</u>

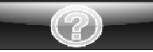

L'accès à la page diagnostic se fait par le bouton : La page diagnostic permet de voir l'état des entrées et sorties automate ainsi que l'étape du grafcet dans lequel se trouve chaque cycle.

|   | 62/6 U                                                                                                    |                      |                                                                                                    |                               |
|---|----------------------------------------------------------------------------------------------------|----------------------|----------------------------------------------------------------------------------------------------|-------------------------------|
|   | Diagnost                                                                                                    | tic entrées,         | sorties automate                                                                                      |                               |
| 0 | ID 0 Arrêt d'urgence                                                                                                    | trees                | 10.7 Eibre précence pièce linésire                                                                    |                               |
| 0 | I0.1 Variateur ok                                                                                                    | 0                    | II.0. Fibre appel pièces bol vibrant                                                                  |                               |
| 0 | 10.2                                                                                                    | ő                    | TI.1                                                                                                  |                               |
| 0 | 10.3                                                                                                    | 0                    | 11.2                                                                                                  |                               |
| ŏ | I0.4 Cellule présence bouchon protecteur                                                                                                    | ŏ                    | 11.3                                                                                                  | -                             |
| ŏ | I0.5 Cellule présence flacon dosage                                                                                                    | ŏ                    | 11.4                                                                                                  | -                             |
| õ | I0.6 Cellule dosage                                                                                                    | ŏ                    | 11.5                                                                                                  |                               |
|   | Sou                                                                                                    | tion                 |                                                                                                    |                               |
| 0 | O0.0 Réarmement arrêt d'urgence                                                                                                    |                      | O0.5 Séléction bouchon 30 mL                                                                          | Sortie                        |
| 0 | O0.1 Relais frein motoréducteur plateau                                                                                                    | ŏ                    | O0.6 Séléction bouchon 50 mL                                                                          | analogique                    |
| õ | Q0.2 Marche variateur                                                                                                    | ŏ                    | Q0.7 Ejection bouchon                                                                                 | QW100                         |
| 0 | Q0.3 Relais marche bol                                                                                                    | 0                    | Q1.0                                                                                                  | 0                             |
| Ō | Q0.4 Relais pompe dosage                                                                                                    | Õ                    | Q1.1                                                                                                  |                               |
|   | Sor<br>Q0.0 Réarmement arrêt d'urgence<br>Q0.1 Relais frein motoréducteur plateau<br>Q0.2 Marche variateur<br>Q0.3 Relais marche bol<br>Q0.4 Relais pompe dosage | rties<br>0<br>0<br>0 | Q0.5 Séléction bouchon 30 mL<br>Q0.5 Séléction bouchon 50 mL<br>Q0.7 Ejection bouchon<br>Q1.0<br>Q1.1 | Sorti<br>analogi<br>QW10<br>0 |

| Cycle de production:       0         Cycle de lavage:       10         Cycle de gestion lavage:       30         Cycle de métrologie:       20 | Etapes de cycles actives |    |  |
|----------------------------------------------------------------------------------------------------|--------------------------|----|--|
| Cycle de lavage: 10<br>Cycle de gestion lavage: 30<br>Cycle de métrologie: 20                                                                  | Cycle de production:     | 0  |  |
| Cycle de gestion lavage: 30<br>Cycle de métrologie: 20                                                                                         | Cycle de lavage:         | 10 |  |
| Cycle de métrologie: 20                                                                                                    | Cycle de gestion lavage: | 30 |  |
|                                                                                                    | Cycle de métrologie:     | 20 |  |

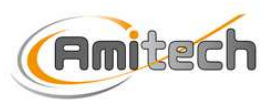

#### F / MODE AUTOMATIQUE

> Lorsque les conditions initiales sont réunies, les cycles automatiques peuvent être sélectionnés.

Trois types de cycle sont possibles : cycle de production, cycle de métrologie et cycle de lavage.

• Le cycle de production :

Pour démarrer un cycle, appuyer sur le bouton « départ cycle production » et le cycle démarre immédiatement.

#### **<u>Remarques</u>** :

- Le plateau rotatif tourne uniquement en présence de bouchons.
- Vous pouvez à tout moment mettre le cycle en pause en appuyant sur la touche la fenêtre suivante apparait :

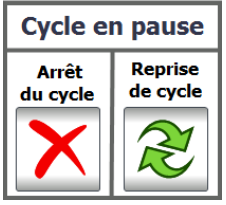

Le cycle s'arrête immédiatement et vous pouvez annuler ou reprendre le cycle.

Vous avez la possibilité de modifier la vitesse du plateau rotatif en cours de cycle avec \_ les touches

ou d'entrer directement la valeur.

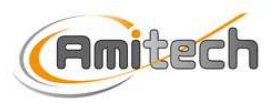

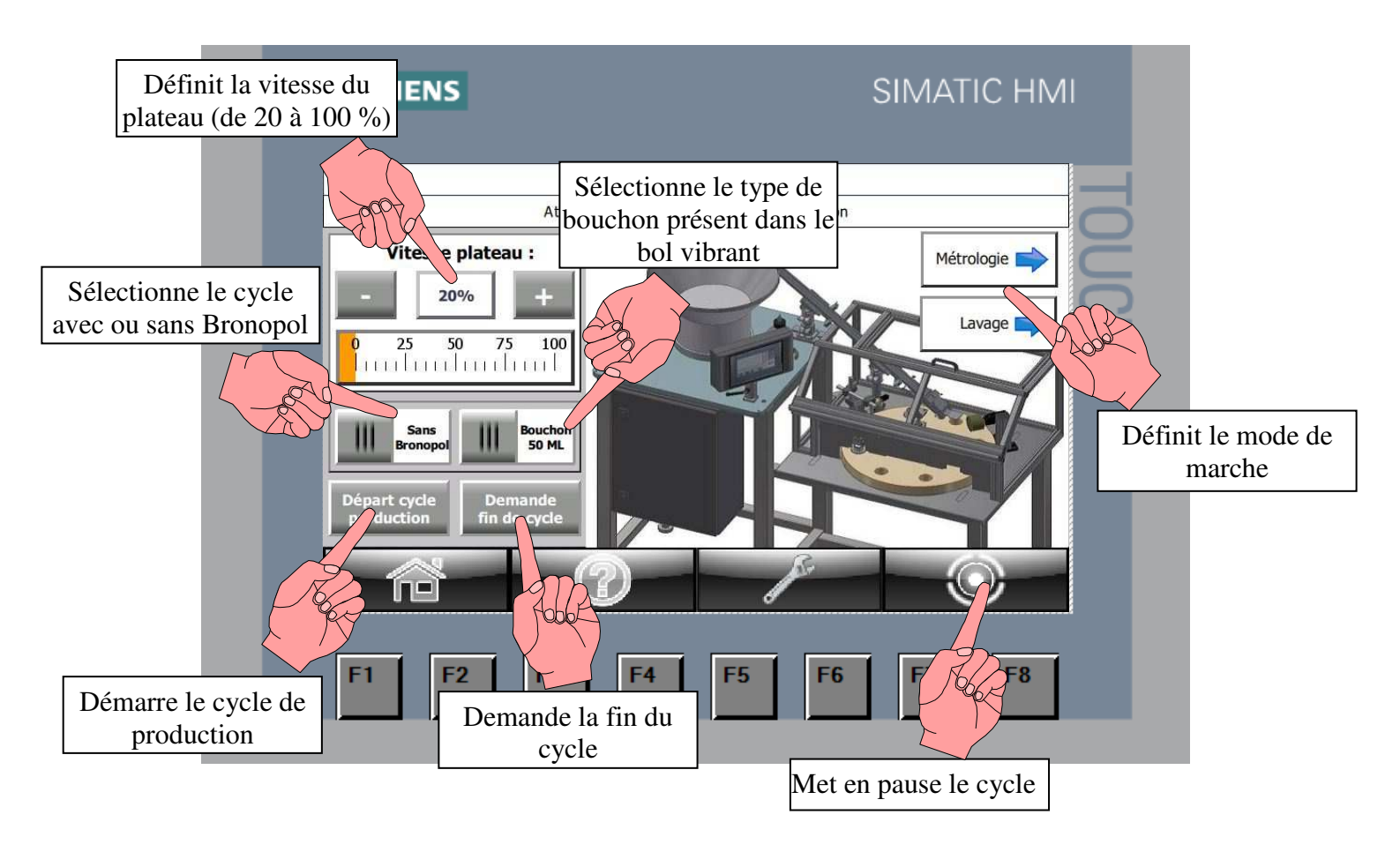

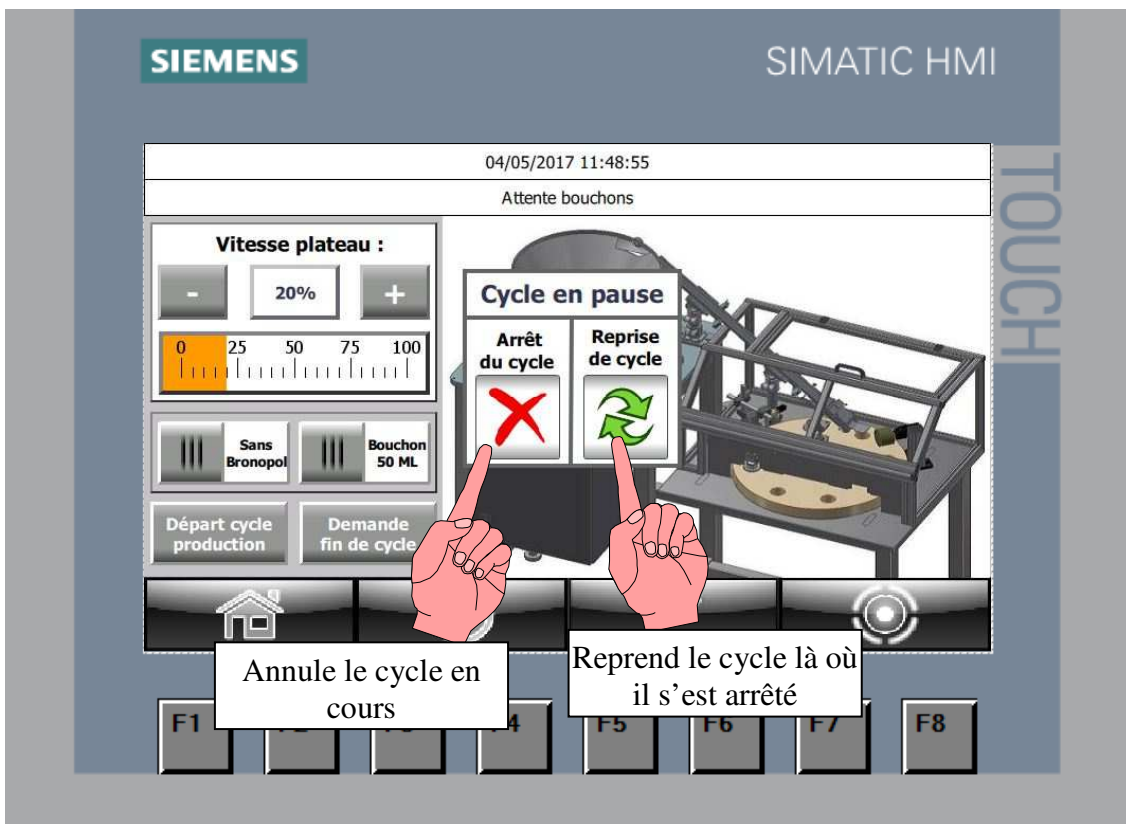

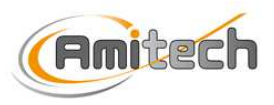

• <u>Le cycle de métrologie</u> :

Pour démarrer un cycle, appuyez sur le bouton « départ cycle métrologie » et le cycle démarre immédiatement.

#### **<u>Remarques</u>** :

- Le cycle de métrologie se fait obligatoirement avec du Bronopol.
- La présence de bouchons dans le bol vibrant n'est pas obligatoire pour que le plateau tourne.

| Attente commande de départ cycle métrologie                                                                 | Attente commande de départ cycle métrologie                                        |
|----------------------------------------------------------------------------------------------------|------------------------------------------------------------------------------------|
| Vitesse plateau :         20%         +         0 25 50 75 100         111111111111111111111111111111111111 |                                                                                    |
|                                                                                                    | Vitesse plateau :<br>20% +<br>0 25 50 75 100<br>1111111111111111111111111111111111 |

• <u>Le cycle de lavage</u> :

Placer un flacon vide sur le plateau rotatif, puis pour démarrer un cycle, appuyez sur le bouton « départ cycle lavage » et le cycle démarre immédiatement.

#### **<u>Remarque</u>** :

- Une fois le lavage terminé, le bouton « avance plateau » permet de sortir le flacon de la machine.
- Le cycle de lavage s'arrête par l'appui sur le bouton « arrêt lavage » ou lorsque la consigne donnée par l'utilisateur est atteinte.

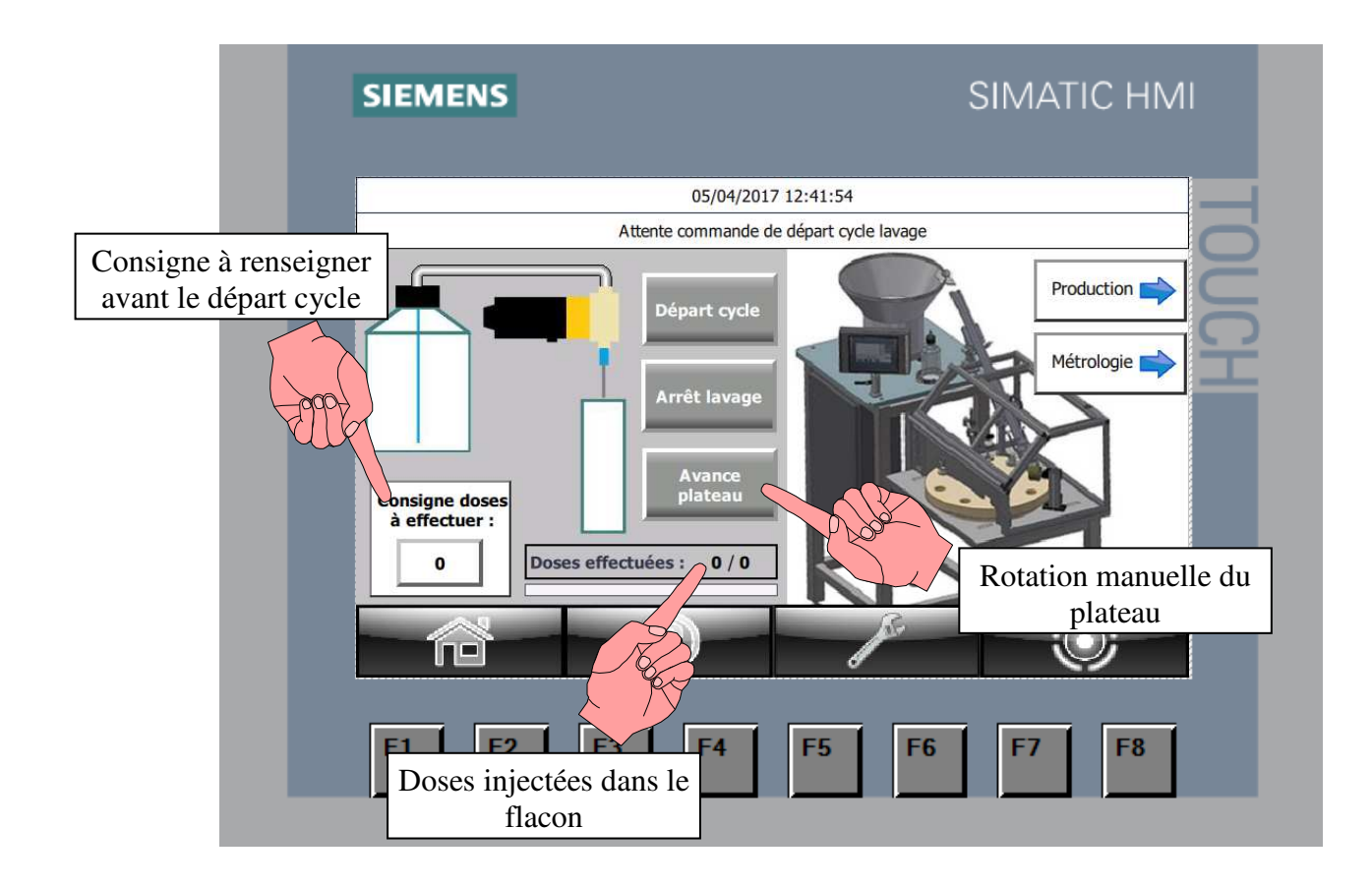

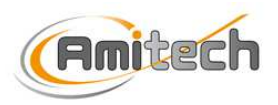

#### **G/ GESTION DES DEFAUTS**

# Différents défauts peuvent apparaître en cours de travail, ils provoquent l'arrêt des éléments associés et sont maintenus jusqu'à acquittement.

Lorsqu'un défaut est détecté par l'automatisme, la page de défaut apparaît automatiquement sur l'afficheur.

Les défauts sont classés par ordre d'apparition, si le tableau ne comporte pas assez de lignes pour afficher tous les défauts présents, vous avez la possibilité de les faire défiler avec les flèches haute et basse.

Lorsque la cause du défaut est résolue, supprimez-le en appuyant sur la touche « Acquittement » ; vous pouvez alors revenir à l'écran précédent en appuyant sur la touche « Retour ».

| SIEMENS             | SIMATIC HMI |
|---------------------|-------------|
|                     |             |
| 28/03/2017 14:58:25 |             |
| Défauts actifs      |             |
| No. Texte           |             |
|                     |             |
|                     |             |
|                     | <u> </u>    |
|                     |             |
|                     |             |
|                     |             |
|                     |             |
|                     |             |
|                     |             |
|                     |             |
|                     |             |
| Acquittement        |             |
|                     |             |
|                     |             |
|                     |             |
| F1 F2 F3 F5         | F6 F7 F8    |
|                     |             |
|                     |             |
|                     |             |
|                     |             |

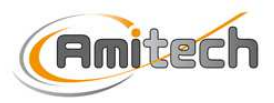

#### **<u>Remarques</u>** :

Les défauts machine nécessitent l'appel d'une personne qualifiée pour remédier au problème.

L'acquittement d'un défaut est impossible tant que la cause du déclenchement n'est pas résolue.

Vous pouvez naviguer sur les autres pages de l'application lorsque des défauts sont présents, une fenêtre « DEFAUT » vous donne la possibilité de revenir sur la page de défauts.

| O4/05/2017 11:53     Vitesse plateau :     20%     20%     4     20%     4     20%     4     20%     4     20%     4     20%     4     Composition     Branse   Branse   Brande   finde cycle     Demande   finde cycle     Demande     Composition     Composition <th>Oł/05/2017 11:53         Oł/05/2017 11:53         Oł/05/2017 11:53</th> <th>SIEMENS</th> <th>SIMATIC HMI</th> | Oł/05/2017 11:53         Oł/05/2017 11:53         Oł/05/2017 11:53 | SIEMENS                                                                                                    | SIMATIC HMI      |
|----------------------------------------------------------------------------------------------------|----------------------------------------------------------------------------------------------------|----------------------------------------------------------------------------------------------------|------------------|
| Vitesse plateau :<br>20% +<br>20% +<br>0 25 50 75 100<br>100 Bronopo Bouchon<br>50 ML<br>Départ cycle<br>production Demande<br>fin de cycle                                                                                                    | Ud/05/2017 11:3       Ud/05/2017 11:3         Vitesse plateau :                                                                                                    |                                                                                                    | Retour a la page |
| Vitesse plateau :   20%   20%   4   0   25   50   75   100   100   100   100   100   100   100   100   100   100   100   100   100   100   100   100   100   100   100   100   100   100   100   100   100   100   100   100   100   100   100   100   100   100   100   100   100   100   100   100   100   100   100   100   100   100   100   100   100   100   100   100   100   100   100   100   100   100   100   100   100   100   100   100   100   100   100   100   100   100   100   100   100   100   100   100   100 <th>Vitesse plateau :   20%   25   25   25   25   25   25   25   25   25   25   25   25   25   25   25   25   25   25   25   25   25   25   25   25   25   25   25   25   25   25   25   25   25   25   25   25   25   26   26</th> <th>04/05/201/ 11:53<br/>Présence défaut(</th> <th></th>                                                                                                    | Vitesse plateau :   20%   25   25   25   25   25   25   25   25   25   25   25   25   25   25   25   25   25   25   25   25   25   25   25   25   25   25   25   25   25   25   25   25   25   25   25   25   25   26   26                                                                                                    | 04/05/201/ 11:53<br>Présence défaut(                                                                                                  |                  |
|                                                                                                    |                                                                                                    | Vitesse plateau :<br>20% +<br>20% +<br>25 50 75 100<br>Compose Bouchan<br>50 ML<br>Départ cycle<br>production Demande<br>fin de cycle | Métrologie       |

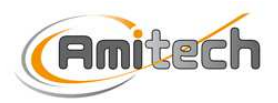

#### H/ GESTION DES SECURITES

#### 1/ Descriptif des éléments de sécurité

La sécurité du personnel et de la machine est assurée par l'arrêt d'urgence situé sur le pupitre de commande et les sécurités du carter de protection amovible.

Le déclenchement de l'arrêt d'urgence ou des sécurités de carter a pour effet le blocage immédiat de tous les mouvements et cycles et la coupure des énergies de puissance.

• La remise en service de la machine est soumise à un réarmement (voir paragraphe <u>Le</u> <u>cycle de métrologie</u> :

Pour démarrer un cycle, appuyez sur le bouton « départ cycle métrologie » et le cycle démarre immédiatement.

#### **<u>Remarques</u>** :

Le cycle de métrologie se fait obligatoirement avec du Bronopol. La présence de bouchons dans le bol vibrant n'est pas obligatoire pour que le plateau tourne.

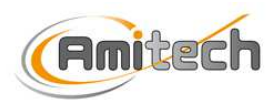

- <u>Le cycle de lavage</u> :
- •
- Placer un flacon vide sur le plateau rotatif, puis pour démarrer un cycle, appuyez sur le bouton « départ cycle lavage » et le cycle démarre immédiatement.
- •

#### • <u>Remarque</u> :

- •
- Une fois le lavage terminé, le bouton « avance plateau » permet de sortir le flacon de la machine.
- Le cycle de lavage s'arrête par l'appui sur le bouton « arrêt lavage » ou lorsque la consigne donnée par l'utilisateur est atteinte.
- •

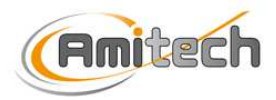

• G/ GESTION DES DEFAUTS ).

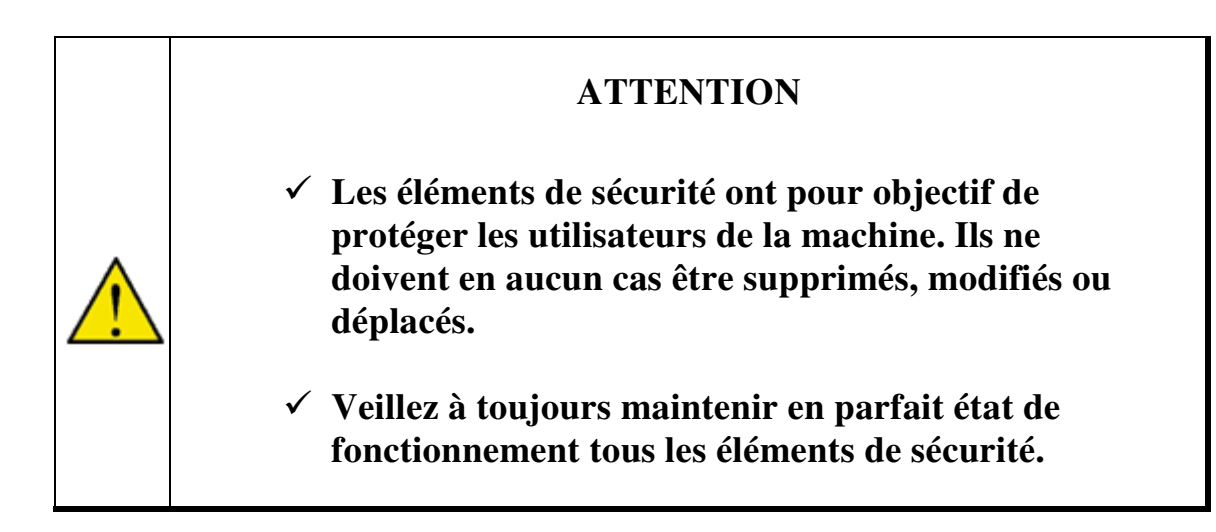

#### 2/ Procédure de redémarrage après le déclenchement d'une sécurité

Après déclenchement d'un élément de sécurité, toujours déterminer la raison du déclenchement et y remédier avant de déverrouiller l'arrêt d'urgence ou de remettre en place le carter.

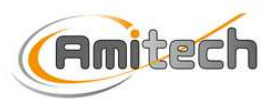

# **6/ DOCUMENTATIONS TECHNIQUES**